## Inhaltsverzeichnis

| 7 Working with Office documents | <br>3 |
|---------------------------------|-------|
| 7.1 Creating an Office Document | <br>3 |

Printed on 2025/07/06 20:00

2/5

## **7** Working with Office documents

## 7.1 Creating an Office Document

Office documents are stored in Teamcenter in a dedicated item.

To create a new Office document please go to File  $\rightarrow$  New  $\rightarrow$  Item... and select the element "FFG Document".

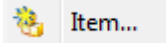

| 💯 New Item                                                                                                    |              |
|----------------------------------------------------------------------------------------------------|--------------|
| Business Object Type<br>Proceed to create an object of selected type.                                             |              |
|                                                                                                    |              |
| <ul> <li>Most Recently Used</li> <li>FFG Engineering Item</li> <li>FFG Document</li> <li>Complete List</li> </ul> |              |
| <ul> <li>FFG Document</li> <li>FFG Engineering Item</li> <li>FFG Project</li> <li>FFG Template Item</li> </ul>    |              |
| < Back Next >                                                                                                    | Finish Close |

The following form will appear which must be filled in.

| 👂 New Item                                                          |                           |                |  |  |  |
|---------------------------------------------------------------------|---------------------------|----------------|--|--|--|
| Object Create Information Define business object create information |                           |                |  |  |  |
| <ul> <li>FFG Docu</li> </ul>                                        | ment                      | General        |  |  |  |
| English:*                                                           | Quick Reference Guide     |                |  |  |  |
| ID:                                                                 | XD.0000.0020 "XD."nnnn"." | 'nnnr 🔻 Assign |  |  |  |
| Relation Contents                                                   | T Open On Create          |                |  |  |  |
|                                                                     | < Back Next >             | Finish Close   |  |  |  |

If you select "Open on creation" (recommended) before closing, the newly created item opens automatically. You can close the plant window.

| 🎾 Mein Teamcenter - Teamcenter 12   |                                       | D-07                                      |                                 |                           |                    | A                           |
|-------------------------------------|---------------------------------------|-------------------------------------------|---------------------------------|---------------------------|--------------------|-----------------------------|
| Datei Bearbeiten Ansicht Konvert    | tierung Werkzeuge Fenster Hilfe       |                                           |                                 |                           |                    |                             |
| 🖻 🖌 👘 👘 🖌 🐂                         | 🐎 🔕 📄 🔒 🌺 🐼 🕶 🔯 🔍                     | •                                         |                                 |                           |                    |                             |
| 🍳 🕻 🔮 🔭 Mein Teamcer                | ter (Buehler, Christoph (cbuehler) -  | EI.FFG / Design - [ int02 ] [ 00002 ] [ ] | [][])                           |                           |                    |                             |
|                                     | ٥                                     | 🌦 Home 🔖 XD.0000.0004-00 Quid             | k Reference Guide DE 🔀          | - 🗆 🎽 Ü                   | bersicht 😭 Details | 📩 Auswirkungsanalyse 👓      |
| ✓ Suchen                            |                                       |                                           |                                 | <b>X X</b>                |                    |                             |
| XD*                                 | Q +                                   | 4 🗢 XD 0000 0004-Ouick Referen            | vce Guide DE                    |                           |                    |                             |
| ▼ Quick-Links                       | Anpassen                              | XD.0000.0004-00 Quick F                   | Reference Guide DE              | • •                       | XD.0000.0004       | 1-00 Quick Referen          |
| 🐎 Persönliche Ablage                | »                                     |                                           |                                 | Allg                      | emein Reservierung | Projekt Alle                |
| So Meine Arbeitsliste               | »                                     | 4                                         |                                 | 0                         | hiekt:             | XD.0000.0004-00 Quick Refer |
| Meine Projekte                      | »                                     | 8                                         | Neue Datase für mehrere Dateien |                           | bjeku              | 23                          |
| 🧐 Meine Links                       | »                                     |                                           |                                 |                           |                    |                             |
| Meine gespeicherten Suchen          | »                                     | Zi                                        | ehen und Ableger, mehrerer Date | eien                      |                    | DE                          |
| 🛀 Meine Anzeige/mein Markup         | "                                     |                                           |                                 |                           |                    |                             |
| ✓ Offene Elemente                   | Alles schließen                       |                                           |                                 |                           |                    | DE                          |
|                                     |                                       | Da                                        | teiname Dataset-Name Be         | schreibu Dataset-Typ      | Dateityp Ref       | erenz Verwent De            |
| VD.0000.0004-00 Quick Reference 0   |                                       |                                           | 2019_07_16 2019_07_16           | MS PowerPo                | in *.pptx pov      | werpoint MSPow Refe         |
|                                     | Drag X.                               |                                           |                                 |                           |                    | pph (                       |
|                                     | Diag G                                |                                           |                                 |                           |                    | 2211                        |
|                                     |                                       |                                           |                                 |                           |                    |                             |
|                                     | Dron                                  |                                           |                                 |                           |                    | , pph (                     |
|                                     |                                       |                                           | Für gleichen Typ anwer          | iden OK                   |                    | Abbrechen                   |
| - Verlauf                           |                                       |                                           |                                 |                           |                    |                             |
| · venuur                            | Zurücksetzen                          |                                           |                                 | 👌 🖻 🕀 🕀                   |                    |                             |
| Springer, Linguistics               |                                       | a 🐚 di sina sina di Laura kan             | ana laik N                      |                           | ×                  |                             |
| ung siemens > 0142 05 dokumentation | n ▶ 0142 05 02 training dokumentation | 00 Quick Reference Guide                  | ▼ 🚱 00 Quick Ri                 | eference. Guide durchsuch | en O               |                             |
| ang_semens v orvz_os_dokumentador   | r v or4z_os_oz_naming_dokamentat      |                                           | ·                               | perence_outle durchsden   |                    |                             |
| Brennen Neuer Ordner                |                                       |                                           |                                 | == -                      |                    |                             |
|                                     | Name                                  | A                                         | Änderungsdatum                  | Тур                       | Größe              |                             |
|                                     | 2010 07 16 Teamcenter into Ou         | isk Peference Guide DE VI 0 ndf           | 10.07.2010.00.22                | Adoba Asrobat D           |                    |                             |
|                                     | 2019 07 16 - Teamcenter into - Ou     | lick Reference Guide DE V1.0.pdf          | 19.07.2019 09:52                | Microsoft PowerD          | 10                 |                             |
|                                     | 2019 07 16 - Teamcenter int02 - Qu    | ick_Reference_Guide_De_V10.ppt            | 19.07 2019 09:32                | Adobe Acrobat D           | 4                  |                             |
|                                     | 2019 07 16 - Teamcenter int02 - Que   | ick_Reference_Guide_EN_V1.0.pdf           | 10 07 2010 00:22                | Microsoft DowerD          | 10                 |                             |
|                                     | topmcenter.png                        | new_nererence_ourde_env_v10.pptx          | 16.07.2010.12.50                | DNG Did                   | 1.0                |                             |
|                                     | concenter.png                         |                                           | 10:07:2019 12:39                | FINO-DIG                  |                    |                             |

Now simply drag and drop the desired document onto the Revision item. Confirm with OK to check the document in to Teamcenter.

A double click on the document opens it automatically and unchecks it from Teamcenter.

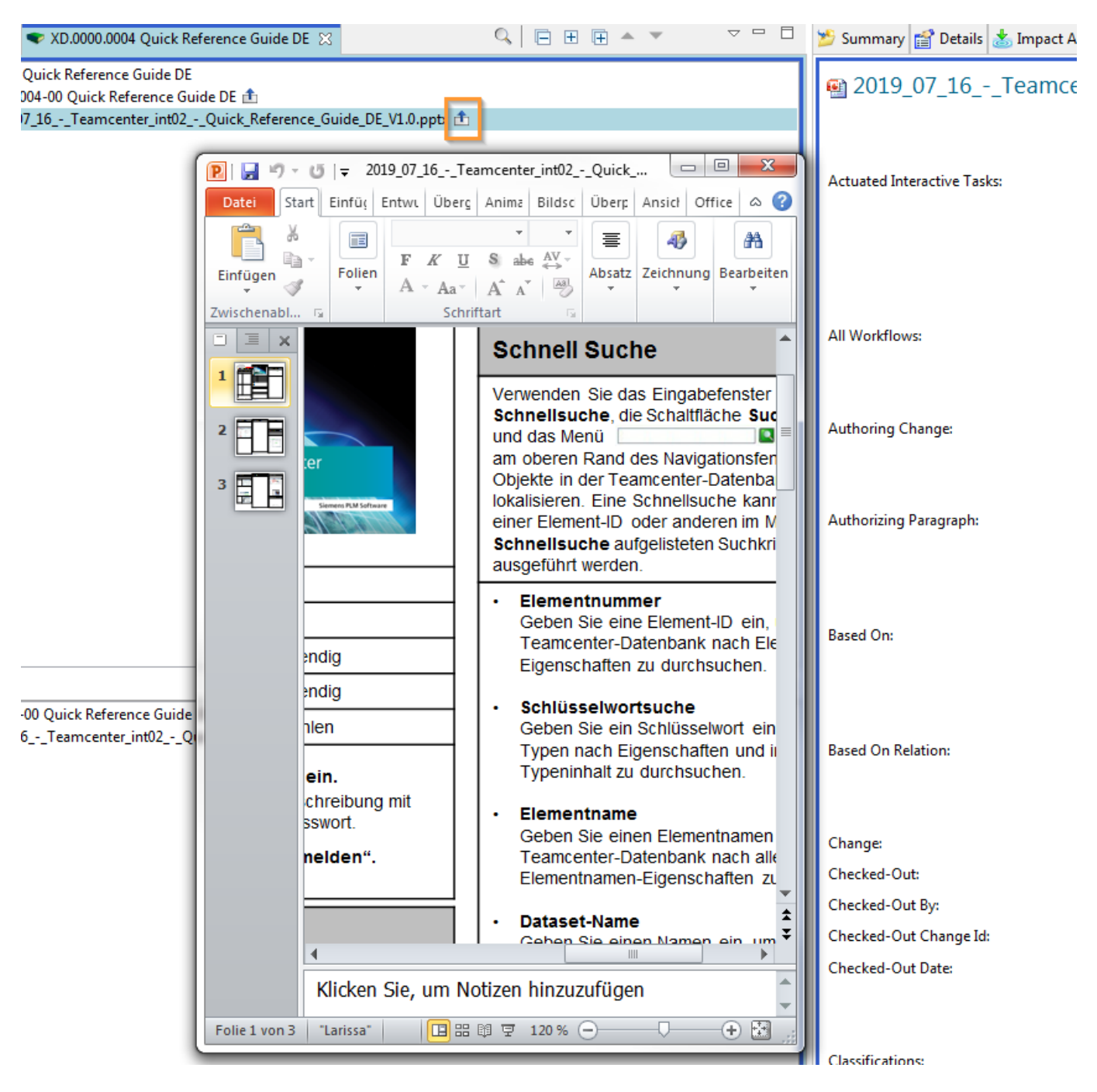

You can now make changes to the document. After saving and exiting the Office application, the document is automatically checked back into Teamcenter and your changes are saved.